(1)施設を選択する。 ご利用したい設備・機器をクリックしてください。

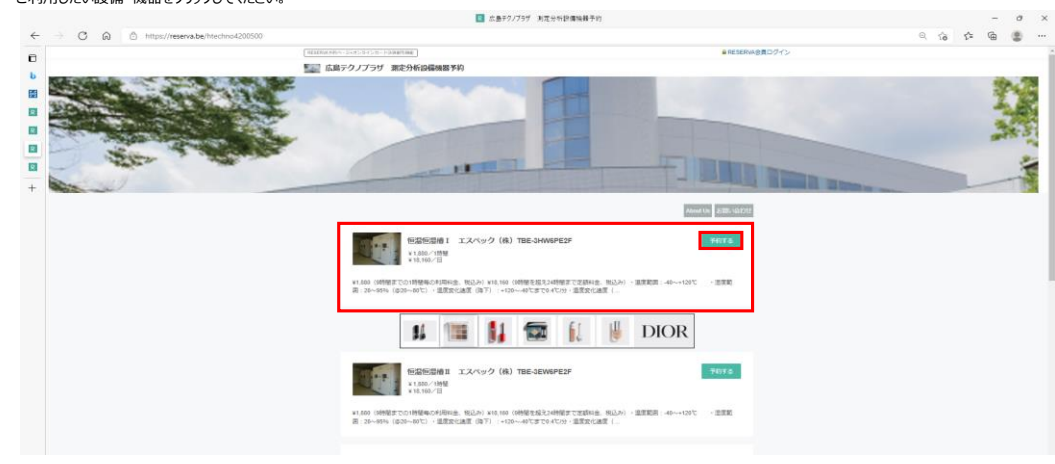

## (2)日程を選択する。

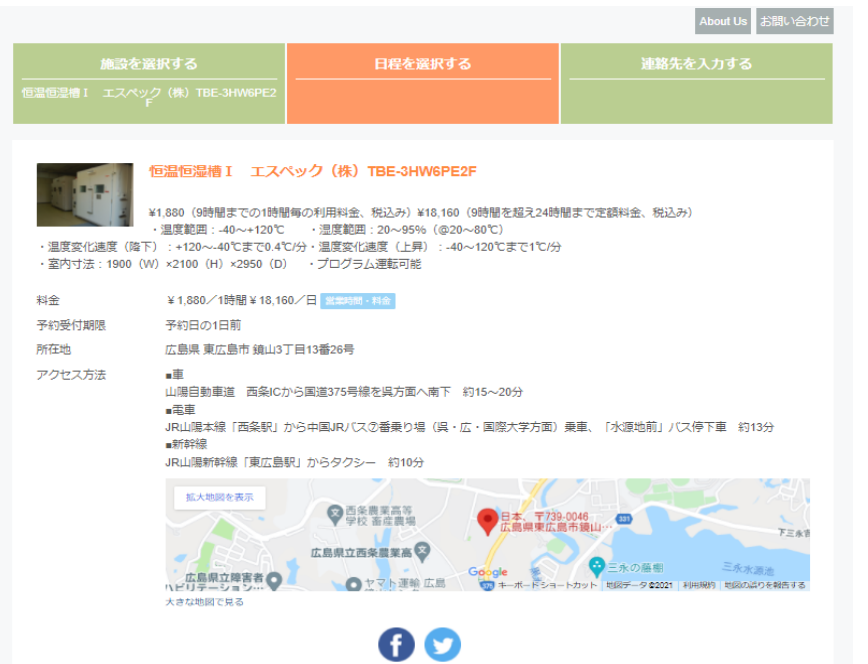

予約時間単位を選択してください

◎時間 ◎全日 時間 or 全日を選択してください。

#### 時間を選択した場合 <sub>ださい</sub>

時間
 金日
 金日

# 予約する日付を選択してください

| 日月     |        | <b>&lt; 2022年1月 &gt;</b><br>火 水 木 |  | 木 | ご利用希望をクリックしてください。<br>表示されていない日は予約できませ |        | , |
|--------|--------|-----------------------------------|--|---|---------------------------------------|--------|---|
|        |        |                                   |  |   |                                       | 1<br>0 |   |
| 2<br>O | 3<br>O | 4                                 |  |   | 7<br>0                                | 8      |   |
| 9<br>O |        |                                   |  |   |                                       |        |   |
|        |        |                                   |  |   |                                       |        |   |
|        |        |                                   |  |   |                                       |        |   |
|        |        |                                   |  |   |                                       |        |   |

# ご予約可能時間が表示されるので、希望の時間をクリックしてください。

| 08:30    | 09:00    | 09:30    | 10:00    |
|----------|----------|----------|----------|
| Y 1,880~ | Y 1,880~ | Y 1,880~ | Y 1,880~ |
| 10:30    | 11:00    | 11:30    | 12:00    |
| Y 1,880~ | Y 1,880~ | Y 1,880~ | Y 1,880~ |
| 12:30    | 13:00    | 13:30    | 14:00    |
| V 1,880~ | ¥ 1,880~ | ¥ 1,880~ | ¥ 1,880~ |
| 14:30    | 15:00    | 15:30    | 18:00    |
| Y 1,880~ | ¥ 1,880~ | Y 1.880~ | Y 1,880~ |

# 全日を選択した場合 い ● 時間 ● 金日 予約する日付を選択してください □ 月 火

| 9       10       11       12       13       14         16       17       18       19       20       21         23       24       25       26       27       28         30       31                                       | 21 22<br>28 29 | 19<br>26 | 18<br>25<br>までご予約いただけま<br>4 00 | 17<br>24<br>31<br>5はご利用予約日の1日前<br>2022/01/01 00 00~2 | 16<br>23<br>30<br>予約サイトから<br>予約日時 |
|----------------------------------------------------------------------------------------------------|----------------|----------|--------------------------------|------------------------------------------------------|-----------------------------------|
| 9         10         11         12         13         14           16         17         18         19         20         21           23         24         25         26         27         28           30         31 |                | 19<br>26 | 18<br>25                       | 17<br>24<br>31                                       | 16<br>23<br>30                    |
| 9         10         11         12         13         14           16         17         18         19         20         21           23         24         25         26         27         28           30         31 |                |          |                                |                                                      |                                   |
| 9         10         11         12         13         14           16         17         18         19         20         21           23         24         25         26         27         28                         |                |          |                                |                                                      |                                   |
| 9         10         11         12         13         14           16         17         18         19         20         21                                                                                             |                |          |                                |                                                      |                                   |
| 9 10 11 12 13 14<br>O                                                                                                    |                |          |                                |                                                      |                                   |
|                                                                                                    |                |          |                                |                                                      | 9<br>〇                            |
| 2 3 4 5 6 7<br>0 0 0                                                                                                    |                |          | 4                              | 3                                                    | 2<br>0                            |
|                                                                                                    | × .            |          |                                |                                                      |                                   |

2022年1月

ご利用希望をクリックしてください。

表示されていない日は予約できません。

# 『連絡先を入力する』をクリックしてください。

※予約サイトからはご利用予約日の1日前までご予約いただけます。

連絡先を入力する

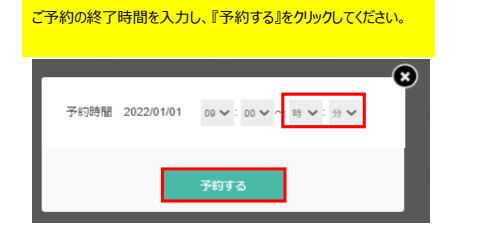

| 08:30    | 09:00    | 09∹30    | 10:00    |
|----------|----------|----------|----------|
| ¥ 1,880~ | ¥ 1,880∼ | ¥ 1,880~ | ¥ 1,880~ |
| 10:30    | 11:00    | 11:30    | 12:00    |
| ¥ 1.880~ | v 1,880~ | v 1,880~ | Y 1,880~ |
| 12:30    | 13:00    | 13:30    | 14:00    |
| ¥ 1,880~ | ¥ 1,880~ | ¥ 1,880~ | ¥ 1,880~ |
| 14:30    | 15:00    | 15:30    | 18:00    |
| ¥ 1,880~ | ¥ 1,880~ | ¥ 1,880~ | ¥ 1,880~ |

### ※予約サイトからはご利用予約日の1日前までご予約いただけます。

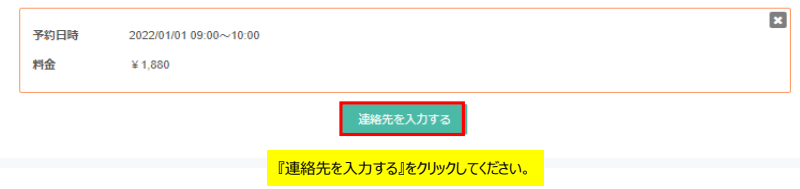

# (3)連絡先を入力する。

①連絡先入力方法を選択する。 RESERVA会員に登録すると、予約で入力の手間が省けて便利です。また、予約履歴の確認やキャンセルができます。

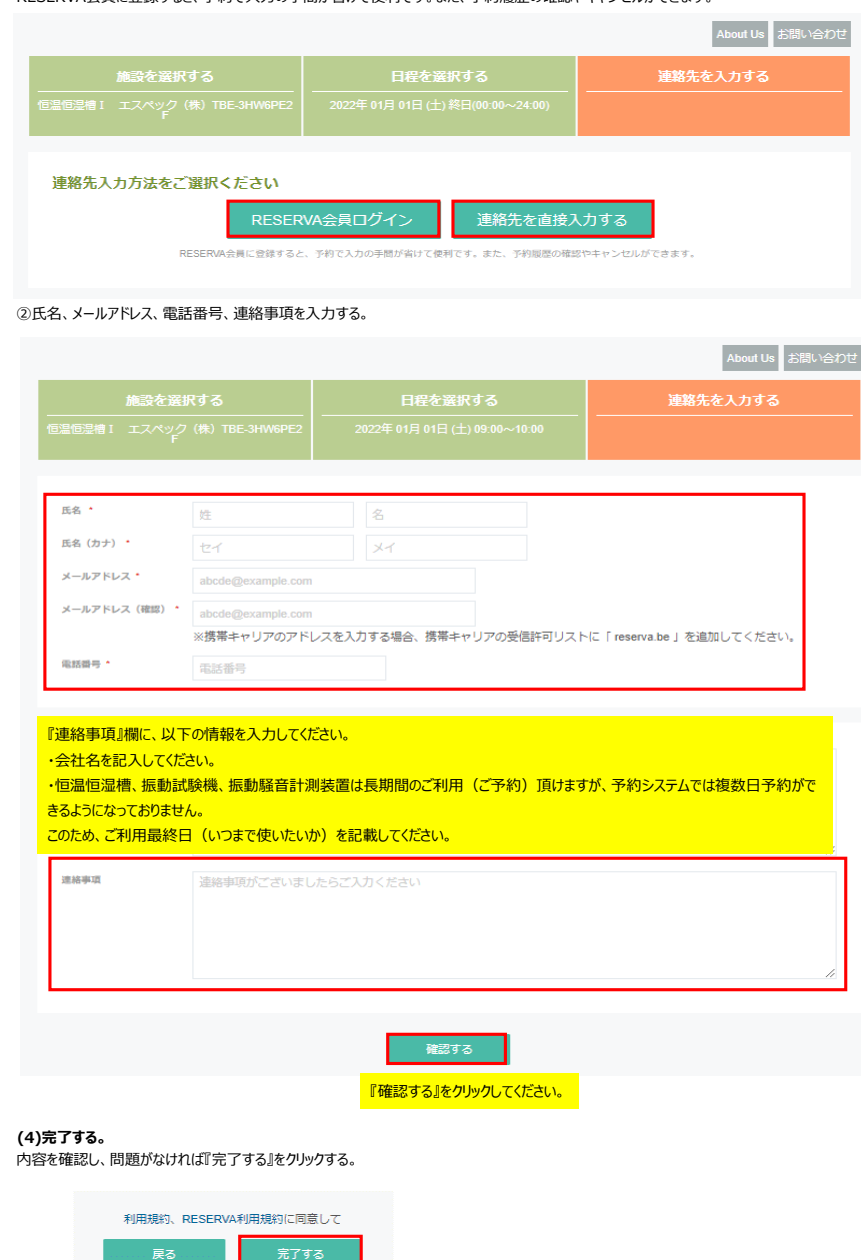

仮予約受付完了画面が表示される。

仮予約受付完了
 予約番号:N3EZt6SDX
 仮予約いただき、国にありがとうございます。
 (反予約を受付ました。
 ※仮予約のため、ご予約はまだ確定しておりません。
 別途、予約雑節後に、予約確定/不可メールが届きますので、必ずご確認ください。

『完了する』をクリックしてください。

予約申込の受付メールが届く。また、予約が確定したらご予約確定メールが届きます。

仮予約受付の確認メールを送信いたしましたので、必ず予約内容をご確認ください。

門田 勝典様の予約申込を受け付けました 広島テクノプラザ 測定分析設備機器予約 <noreply@reserva.be> 売先 monden.k@h-techno.co.jp

ご予約申し込みありがとうございます。 まだ予約は確定されていません。予約が確定次篇、改めて予約確定メールをお送りします。

■予約番号 N3EZt6SDX

■予約日時 01月 01日(土) 09:00~10:00

■予約メニュー 恒温恒湿槽 I エスペック(株)TBE-3HW6PE2F ¥1.880 (税込)

■小計 ¥1,880 (税込) ■合計 ¥1,880 (税込)

#### ■予約確認及びキャンセル

https://reserva.be/htechno4200500/cancel?mail\_rsv\_no=05eJwztDQ3MDEwMQIAB1MBnA 2 日前までに WEB にてキャンセルできます。

## 門田 勝典 様のご予約が確定しました

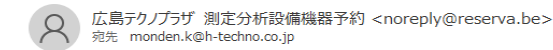

#### 門田 勝典 様

ご予約ありがとうございます。 以下の内容でご予約が確定しました。

#### ■予約番号 N3EZt6SDX

■予約日時 01月 01日(土) 09:00~10:00

# ■予約メニュー

恒温恒湿槽Ⅰ エスペック(株)TBE-3HW6PE2F ¥1,880(税込)

■小計 ¥1,880 (税込) ■合計 ¥1,880 (税込)

■合計 ¥1,880(祝込)

#### ■予約確認及びキャンセル https://reserva.be/httpch/techno4200500/cancel?mail\_rsv\_no=05eJwztDQ3MDEwMQIAB1MBnA 2 日前までに WEB にてキャンセルできます。

#### ■施設情報

広島テクノプラザ 測定分析設備機器予約 https://reserva.be/htechno4200500/about 広島県東広島市鏡山 3 丁目 13 番 26 号 0824200500

#### 確認事項:

・このメールは、予約システム RESERVA によって配信されています。 ・予約システム RESERVA を無料でお試しの場合はこちら: https://reserva.be/ 広島テクノプラザ 測定分析設備機器予約 https://reserva.be/htechno4200500/about 広島県東広島市鏡山 3 丁目 13 番 26 号 0824200500

#### 確認事項:

 ・このメールは、予約システム RESERVA によって配信されています。
 ・予約システム RESERVA を無料でお試しの場合はこちら: https://reserva.be/